仕様書別紙4\_画面遷移図

凡例 業務フローの業務処理

画面

救急隊は患者情報登録Webフォームから患者情報の登録を行い、通知先の医療機関一覧サイトから患者登録を通知した実証参加医療機関の一覧を参照する。

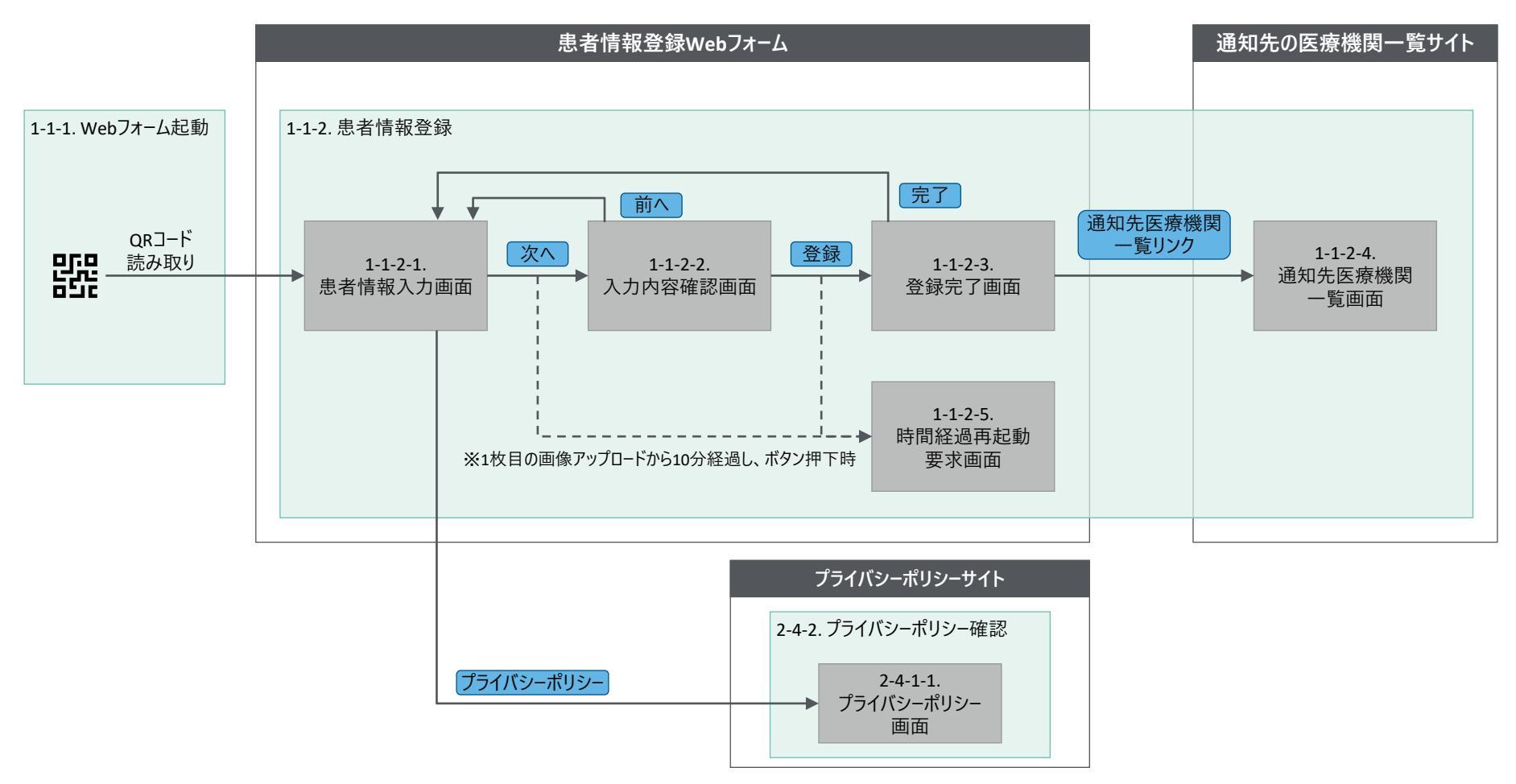

※ 画面の採番は「仕様書別紙01 業務仕様・機能仕様一覧」に記載される画面IDに準拠

## 医療機関向け環境の画面遷移図

凡例 業務フローの業務処理

遷移時の押下ボタン/リンク

画面

医療機関は医療機関向けサイトから患者情報を確認し、受入可否の回答や受入確定の登録を行う。なお、医療機関向けサイトで患者情報にアクセスするためには 二要素認証によるログイン操作が必要である。

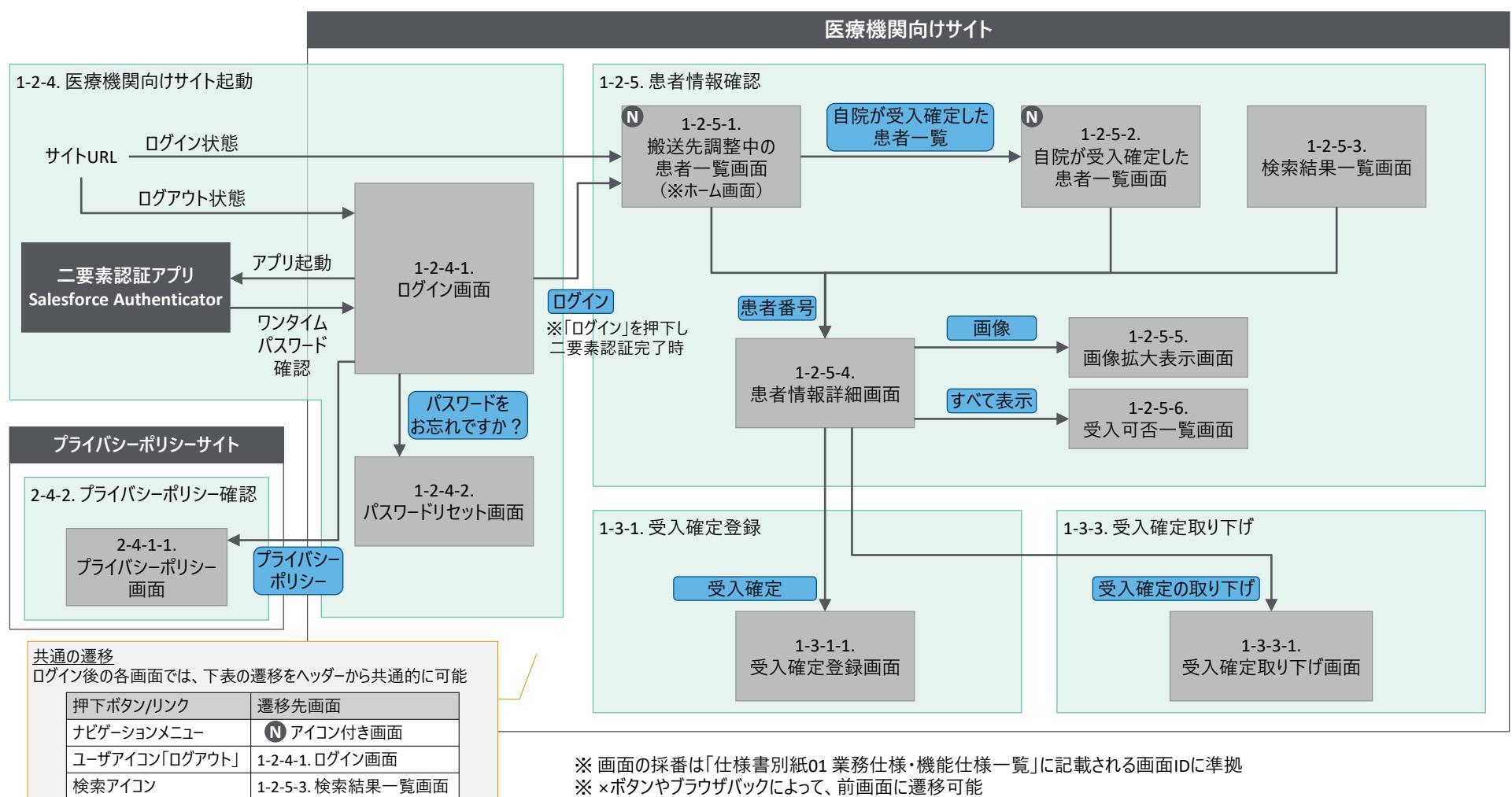

※処理エラーの発生時には、エラーに適したエラーメッセージを画面上に表示